## brother.

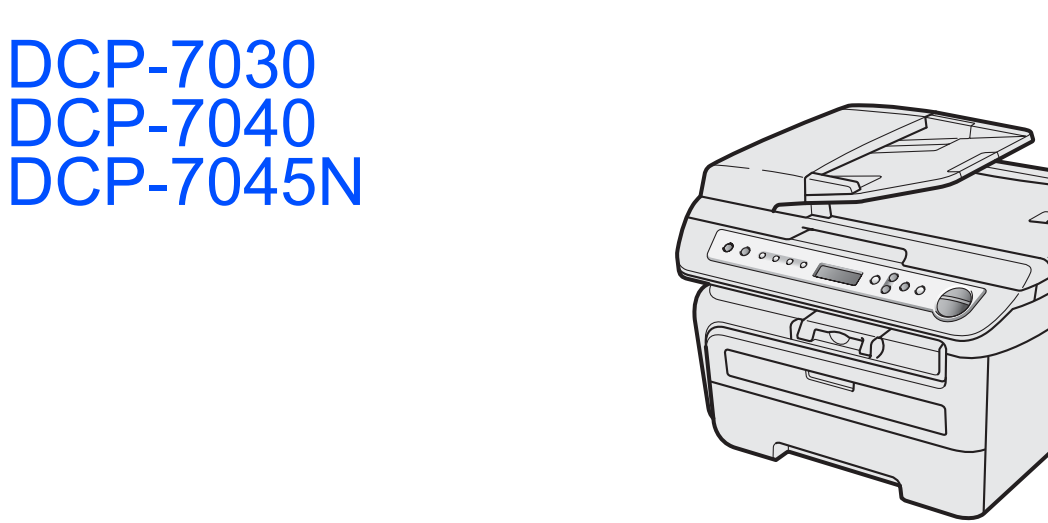

Innan du börjar använda maskinen måste du installera maskinvaran och drivrutinerna. Information om hur du ställer in och installerar finns i den här Snabbguiden.

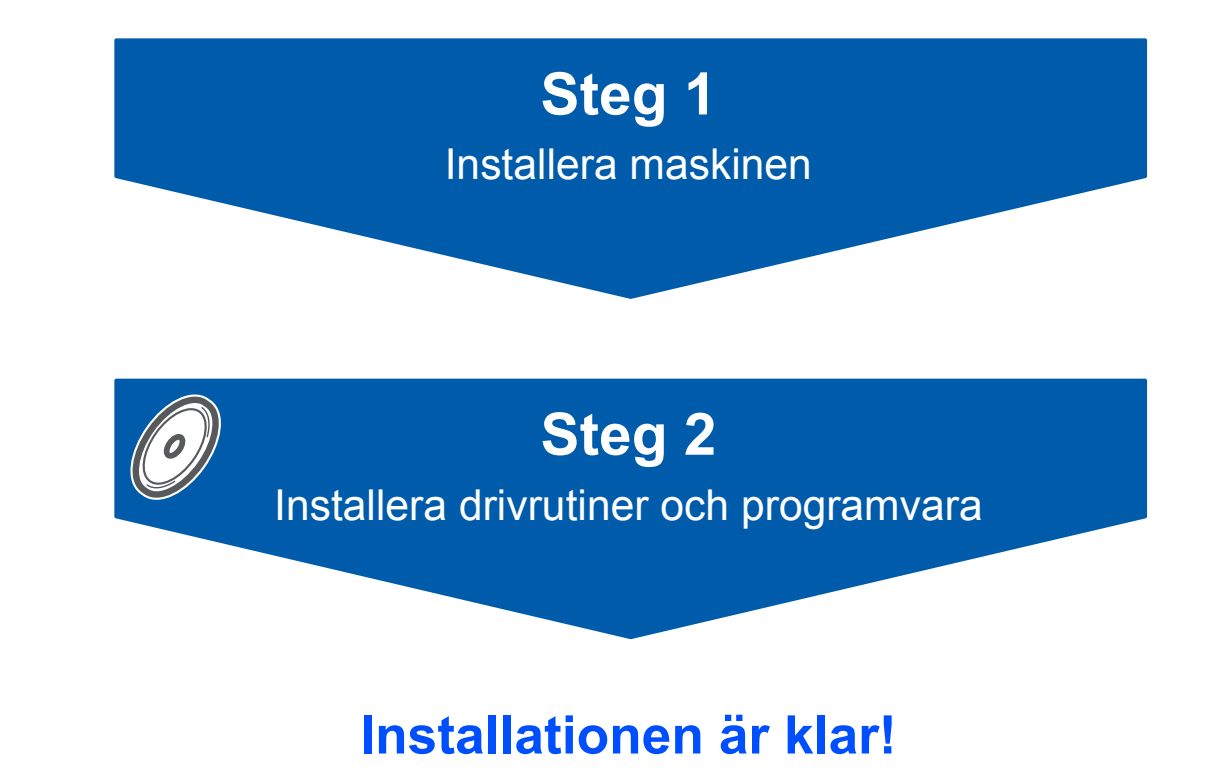

Förvara den här Snabbguiden och den medföljande cd-skivan på en plats där du snabbt och lätt kan nå den för framtida bruk.

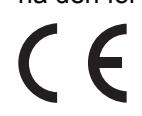

## Symboler som används i denna bruksanvisning

| Varning                                                                                                    | <b>Q</b><br>Var försiktig                                                                                                    | <b>O</b> lämplig installation                                                                                                   |
|----------------------------------------------------------------------------------------------------|----------------------------------------------------------------------------------------------------|----------------------------------------------------------------------------------------------------|
| Talar om hur du ska göra för att<br>förhindra personskador.                                                                                  | Procedurer du måste följa eller undvika<br>för att inte orsaka skador på maskinen<br>eller andra föremål.                                                          | Ikoner för olämplig installation<br>informerar dig om enheter och<br>funktioner som inte är kompatibla med<br>den här maskinen. |
| Obs                                                                                                    | Bruksanvisning, Bruksanvisning för<br>programanvändare eller<br>Bruksanvisning för nätverksanvändare                                                               |                                                                                                    |
| Information om hur du agerar i en viss<br>situation eller hur du kan använda den<br>aktuella funktionen tillsammans med<br>andra funktioner. | Hänvisar till Bruksanvisningen,<br>Bruksanvisning för programanvändare<br>eller Bruksanvisning för<br>nätverksanvändare som finns på den<br>medföljande cd-skivan. |                                                                                                    |

### Komma igång

| Säkerhetsföreskrifter                   | 2 |
|-----------------------------------------|---|
| Att använda maskinen på ett säkert sätt | 2 |
| Föreskrifter                            | 4 |
| Förpackningens innehåll                 | 6 |
| Kontrollpanel                           | 7 |

### Steg 1 – Installera maskinen

| Installera trumman och tonerkassetten | 8  |
|---------------------------------------|----|
| Fylla på papper i pappersfacket       | 9  |
| Installera nätkabeln                  | 10 |
| Välja språk                           | 10 |
| Ställ in skärmkontrast                | 11 |

### Steg 2 – Installera drivrutin och programvara

#### Windows®

| För användare av USB-kabel                                                                              |    |
|----------------------------------------------------------------------------------------------------|----|
| (för Windows <sup>®</sup> 2000 Professional/XP/XP Professional x64 Edition/Windows Vista <sup>®</sup> ) | 14 |
| För användare av nätverkskabel (endast DCP-7045N)                                                       |    |
| (för Windows <sup>®</sup> 2000 Professional/XP/XP Professional x64 Edition/Windows Vista <sup>®</sup> ) | 17 |
| För Windows Server <sup>®</sup> 2003, se Bruksanvisning för nätverksanvändare på cd-skivan.             |    |
|                                                                                                    |    |

#### Macintosh

| För användare av USB-kabel                        | 20 |
|---------------------------------------------------|----|
| För Mac OS X 10.2.4 eller senare                  | 20 |
| För användare av nätverkskabel (endast DCP-7045N) | 22 |
| För Mac OS X 10.2.4 eller senare                  | 22 |

### För nätverksanvändare

| Verktygsprogrammet BRAdmin Light (för Windows <sup>®</sup> -användare)   | 25 |
|--------------------------------------------------------------------------|----|
| Installera konfigurationsverktyget BRAdmin Light                         | 25 |
| Inställning av IP-adress, nätmask och gateway med hjälp av BRAdmin Light | 25 |
| Verktygsprogrammet BRAdmin Light (för Mac OS X-användare)                | 26 |
| Inställning av IP-adress, nätmask och gateway med hjälp av BRAdmin Light | 26 |
| Webbaserad hantering (webbläsare)                                        | 27 |
| Återställa nätverksinställningarna till fabriksinställningarna           | 27 |
| Skriva ut nätverkskonfigurationslistan                                   | 27 |

### Förbrukningsartiklar och tillbehör

| Förbrukningsartiklar |  |
|----------------------|--|
|----------------------|--|

### Att använda maskinen på ett säkert sätt

Förvara dessa instruktioner för framtida referens och läs dem innan du utför något underhåll.

#### Varning

Innan du rengör maskinen invändigt, ta först bort telefonsladden ur kontakten och sedan elkontakten ur vägguttaget.

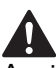

Använd INTE några lättantändliga medel, sprayer eller organiska lösningar/vätskor som innehåller alkohol/ammoniak när maskinens in- eller utsida rengörs. Det kan leda till brand eller elektriska stötar. Se Rutinunderhåll för information om hur maskinen rengörs i Bruksanvisningen.

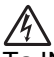

Ta INTE i kontakten med våta händer. Du riskerar att få en elektrisk stöt.

# Kontrollera alltid att kontakten är ordentligt

ansluten.

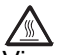

Vissa invändiga maskindelar är mycket varma när maskinen just har använts. Vidrör INTE de skuggade delarna som visas på bilderna när du öppnar den främre eller bakre luckan.

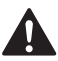

Undvik personskada genom att inte placera händerna över kanten under dokumentlocket eller skannerlocket som på figuren.

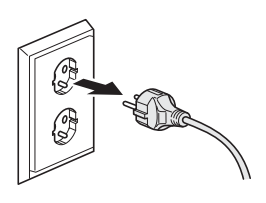

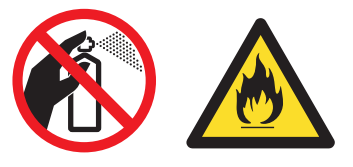

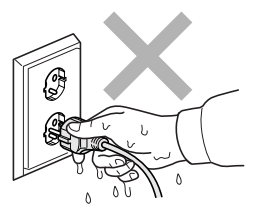

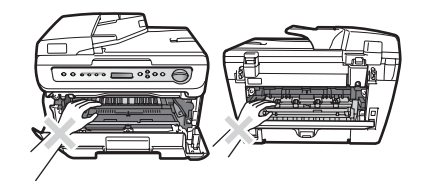

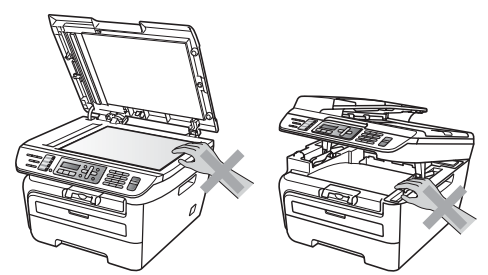

## Säkerhetsföreskrifter

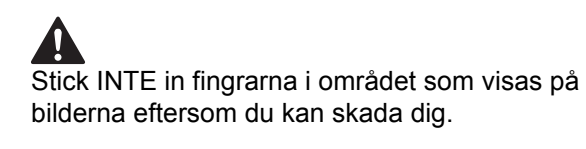

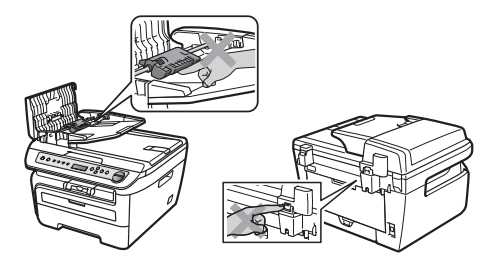

Använd INTE dammsugare för att göra rent efter spilld toner. Det kan göra att tonern fattar eld inuti dammsugaren, vilket kan leda till brand. Avlägsna försiktigt tonerdamm med en torr, luddfri trasa och kasta bort den enligt lokala bestämmelser.

### 

Använd de avsedda handtagen när maskinen flyttas. Koppla först ur alla kablar.

### 

Plastpåsar används vid förpackningen av maskinen. För att undvika risk för kvävning skall dessa påsar förvaras oåtkomligt för barn.

### Obs

Fixeringsenheten markeras med en varningsetikett. Avlägsna eller förstör INTE etiketten.

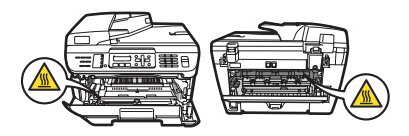

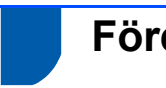

Föreskrifter

EU-deklaration om överensstämmelse

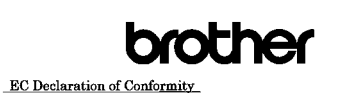

<u>Manufacturer</u> Brother Industries Ltd., 15<sup>-</sup>1, Naeshiro-cho, Mizuho-ku, Nagoya 467-8561, Japan EB03. Brother Industries (Vietnam) Ltd. Phuc Dien Industrial Zone Cam Phuc Commune, Cam giang Dist Hai Duong Province. Vietnam Herewith declare that: Products description : Laser Printer Product Name : DCP-7030, DCP-7040, DCP-7045N

are in conformity with provisions of the Directives applied  $\pm$  Low Voltage Directive 2006/95/EC and the Electromagnetic Compatibility Directive 2004/108/EC. Standards applied : Harmonized : Safety EN60950-1:2001+A11:2004

EMC EN55022: 2006 +A1: 2007 Class B EN55024: 1998 +A1: 2001 +A2: 2003 EN61000-3:2: 2006 EN61000-3:3: 1995 +A1: 2001 +A2: 2005

Year in which CE marking was first affixed : 2007 Issued by : Brother Industries, Ltd.

> : 6th April, 2009 : Nagoya, Japan JAnolo

> > Junji Shiota General Manager Quality Management Dept.

#### EC Konformitetsförklaring

#### Tillverkare

Date

Place Signature

Brother Industries Ltd., 15-1, Naeshiro-cho, Mizuho-ku, Nagoya 467-8561, Japan

#### Fabrik

Brother Industries (Vietnam) Ltd., Phuc Dien Industrial Zone Cam Phuc Commune, Cam giang Dist Hai Duong Province, Vietnam

Intygar härmed att:

Produktbeskriv : Laserskrivare ning Produktnamn : DCP-7030, DCP-7040, DCP-7045N

uppfyller bestämmelserna i tillämpliga direktiv : Lågspänningsdirektiv 2006/95/EC och Direktiv om elektromagnetisk överensstämmelse 2004/108/EC. Standarder som gäller :

Harmoniserad : Säkerhet EN60950-1:2001+A11: 2004 EMC EN55022: 2006 +A1: 2007 Classe B EN55024: 1998 +A1: 2001 +A2: 2003 EN61000-3-2: 2006 EN61000-3-3: 1995 +A1: 2001 +A2: 2005

CE-märkning tillämpades första gången: 2007

| Utfärdad av | : | Brother Industries, Ltd. |
|-------------|---|--------------------------|
| Datum       | : | 6 april 2009             |
| Plats       | : | Nagoya, Japan            |

#### IEC60825-1+A2:2001-specifikationer

Den här maskinen är en klass 1-laserprodukt enligt definitionen i IEC60825-1+A2:2001specifikationerna. Etiketten nedan förekommer i de länder som stipulerar detta.

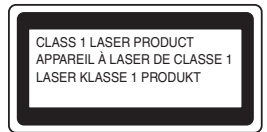

Maskinen är utrustad med en klass 3B-laserdiod som avger osynlig laserstrålning i skannerenheten. Skannerenheten får inte öppnas under några omständigheter.

#### Inre laserstrålning

Våglängd: 780 - 800 nm Utmatning: 10 mW max. Laserklass: Klass 3B

#### **Varning**

Bruk av reglage, justeringar eller procedurer som inte klart anges i den här bruksanvisningen kan leda till farlig strålning.

#### **KLASS 1 LASERAPPARAT**

#### Varning

Om apparaten används på annat sätt än vad som specificeras i denna Bruksanvisning, kan användaren utsättas för osynlig laserstrålning, som överskrider gränsen för laserklass 1.

#### Frånkoppling

Denna produkt måste installeras nära ett elektriskt uttag som är lätt åtkomligt. Vid nödfall måste du dra ur kontakten ur elektriska uttaget för att stänga av strömmen helt.

#### Lokal nätverksanslutning (endast DCP-7045N)

#### Var försiktig

Anslut INTE produkten till en lokal nätverksanslutning som kan utsättas för överspänning.

#### Radiostörning

Denna produkt överensstämmer med EN55022(CISPR utgåva 22)/Klass B. Kontrollera att du använder följande gränssnittskablar när maskinen kopplas till en dator.

En USB-kabel som inte är längre än 2,0 meter.

#### Europadirektiv 2002/96/EG och EN50419

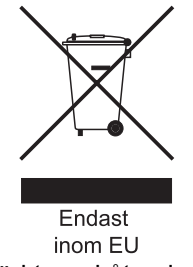

Utrustningen är märkt med återvinningssymbolen ovan. Den betyder att produkten måste kastas separat på en lämplig insamlingsplats när den inte behövs längre. Den får inte kastas som vanligt hushållsavfall. Det gynnar miljön för oss alla. (Endast inom EU)

## Överensstämmelse med internationella ENERGY STAR<sup>®</sup>

Syftet med det internationella ENERGY STAR<sup>®</sup>programmet är att främja utvecklingen och populariseringen av energieffektiv kontorsutrustning. Som ENERGY STAR<sup>®</sup>-partner har Brother Industries, Ltd. beslutat att denna produkt möter riktlinjerna för energieffektivitet i ENERGY STAR<sup>®</sup>.

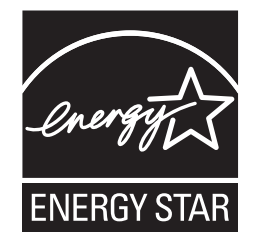

### Förpackningens innehåll

Förpackningens innehåll kan variera beroende på inköpsland. Spara allt förpackningsmaterial och kartongen om du måste flytta maskinen.

#### **Varning**

Plastpåsar används vid förpackningen av maskinen. För att undvika risk för kvävning skall dessa påsar förvaras oåtkomligt för barn.

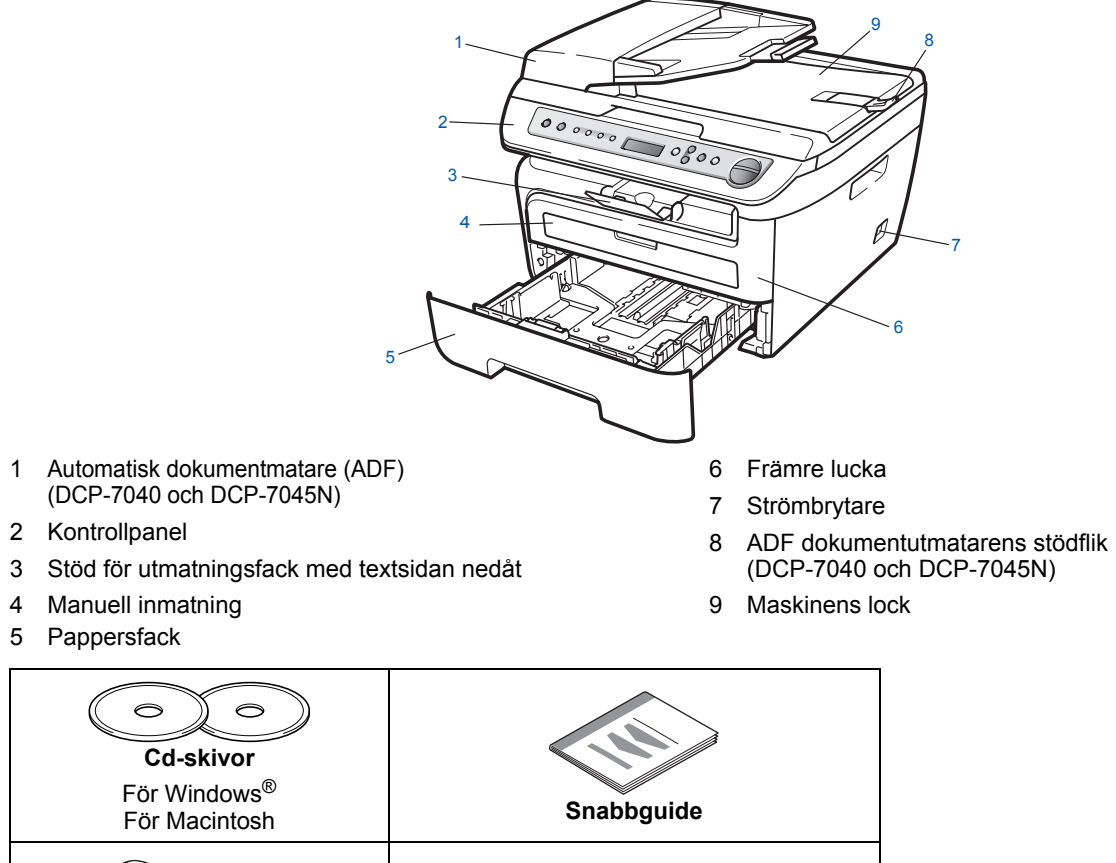

| Cd-skivor<br>För Windows <sup>®</sup><br>För Macintosh     | Snabbguide                                         |
|------------------------------------------------------------|----------------------------------------------------|
| Nätkablar<br>För Danmark och<br>för övriga nordiska länder | Trumma Montering<br>(inklusive toner startkassett) |

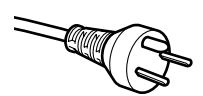

#### För användare i Danmark:

Nätkabeln som levereras med denna maskin har en jordad kontakt med tre stift. Se till att strömkontakten passar till den jordade kontakten med tre stift. Maskinen måste vara jordad, om du är osäker kontakta en behörig elektriker.

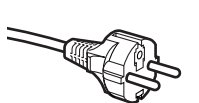

#### För användare i Sverige, Norge och Finland:

Nätkabeln som levereras med denna maskin är jordad på sidan med två bleck. Se till att strömkontakten passar till den jordade kontakten med två bleck. Maskinen måste vara jordad, om du är osäker kontakta en behörig elektriker.

En gränssnittskabel medföljer inte som standard. Köp en lämplig gränssnittskabel för gränssnittet som ska användas (USB- eller nätverkskabel). Anslut INTE gränssnittskabeln ännu. Gränssnittskabeln skall anslutas när du får ett meddelande om att göra det under installationen av programvaran.

USB-gränssnittskabel

Använd inte en USB 2.0 gränssnittskabel som är längre än 2 meter. När du använder en USB-kabel ska du kontrollera att den ansluts till USB-porten på datorn och inte till en USB-port på ett tangentbord eller en icke strömförsörjd USB-hubb.

Nätverkskabel (endast DCP-7045N) Använd en rak, partvinnad Category 5 (eller högre) för 10BASE-T eller 100BASE-TX Fast Ethernet Network.

### Kontrollpanel

DCP-7030, DCP-7040 och DCP-7045N har samma knappar.

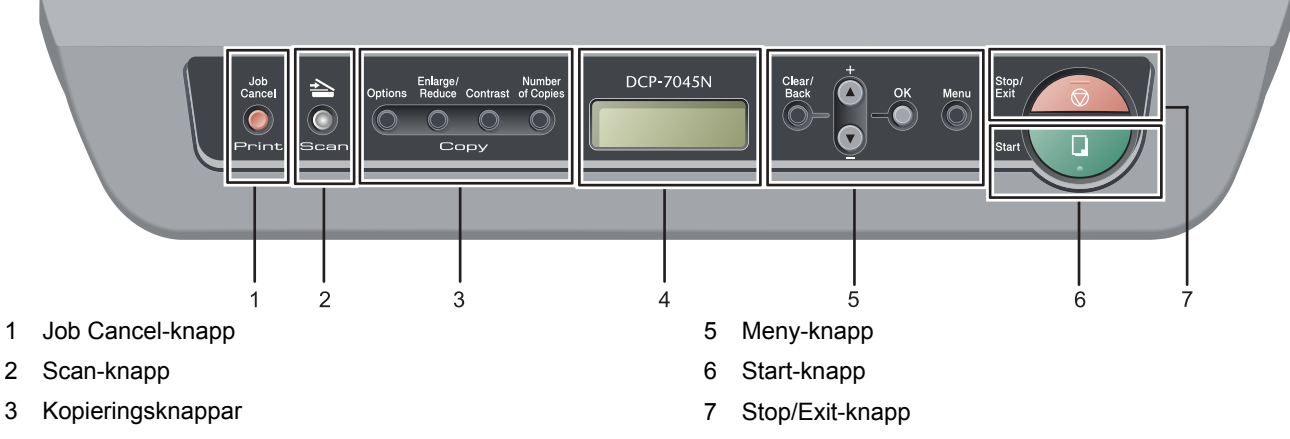

4 LCD-skärm (liquid crystal display)

Mer information om kontrollpanelen finns i Genomgång av kontrollpanelen, kapitel 1 i Bruksanvisningen.

#### 🖉 Obs

Q

När du flyttar maskinen ska du ta tag i handtagen som finns under skannern. Bär INTE maskinen genom att hålla i underkanten.

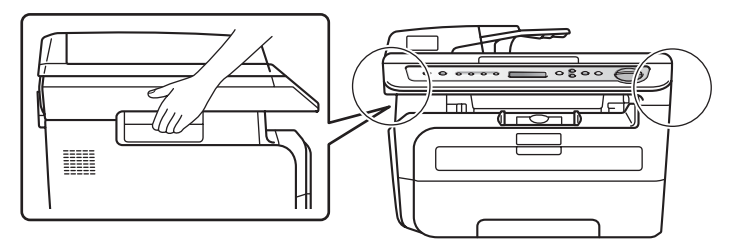

Bilder i denna snabbguide baseras på DCP-7045N.

# Steg 1 Installera maskinen

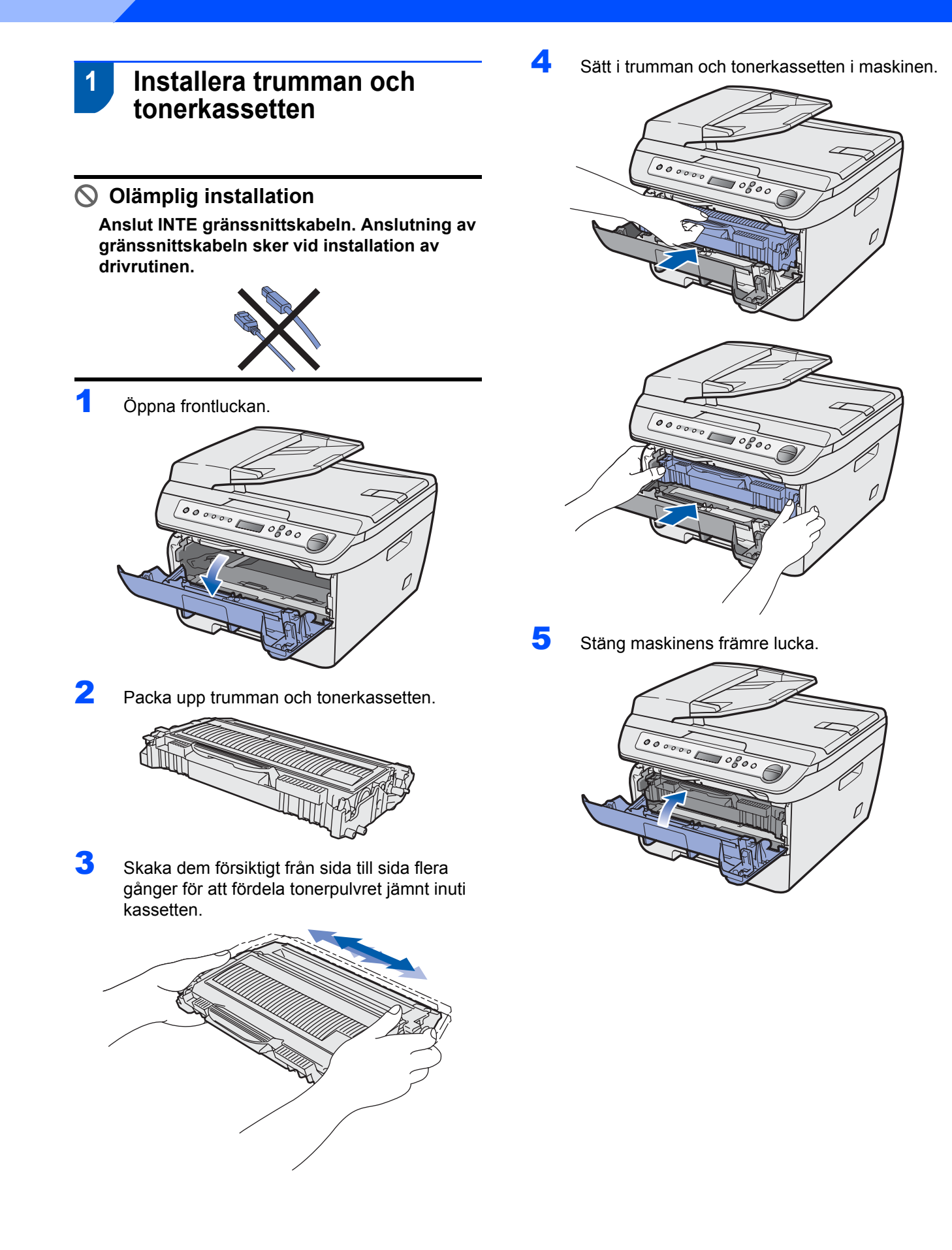

### 2 Fylla på papper i pappersfacket

Dra ut pappersfacket helt ur maskinen.

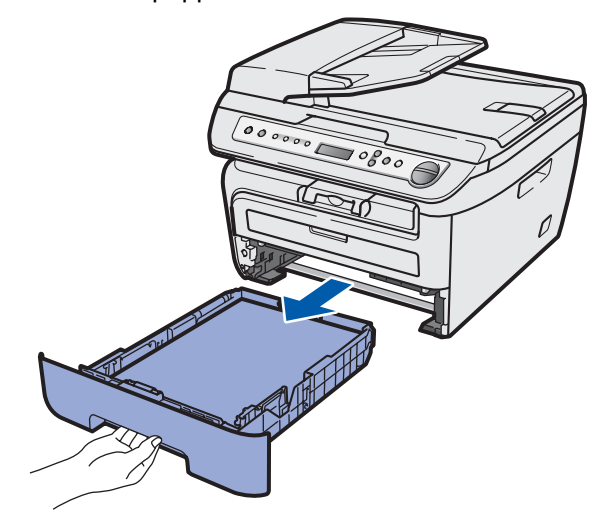

2 Tryck ned den gröna spärren till pappersguiderna och anpassa pappersguiderna efter den pappersstorlek som du använder. Kontrollera att guiderna sitter ordentligt i skårorna.

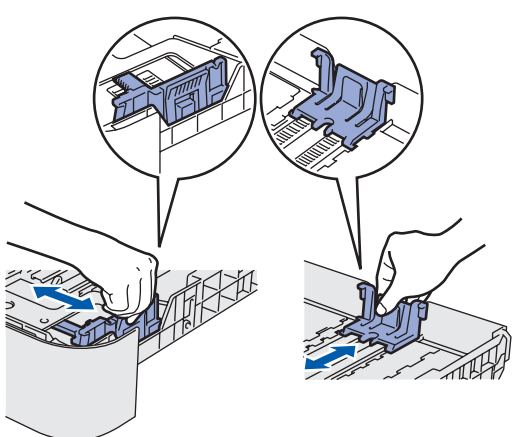

- 3
- Om du luftar pappersarken väl minskar du risken för pappersstopp i maskinen.

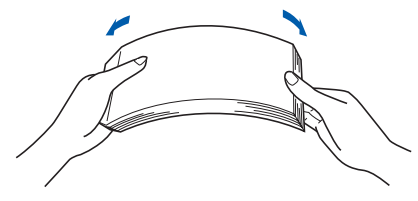

Lägg i papper i pappersfacket. Kontrollera att papperet ligger plant i facket och inte överstiger linjen som markerar högsta tillåtna arkhöjd (1).

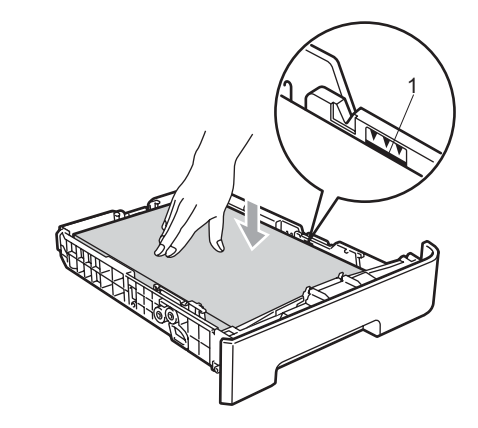

### Var försiktig

5

Kontrollera att pappersguiderna ligger mot papperets sidor så att det matas korrekt. Om du inte gör detta kan det orsaka skada på maskinen.

Sätt tillbaka pappersfacket ordentligt i maskinen. Kontrollera att det är ordentligt isatt i maskinen.

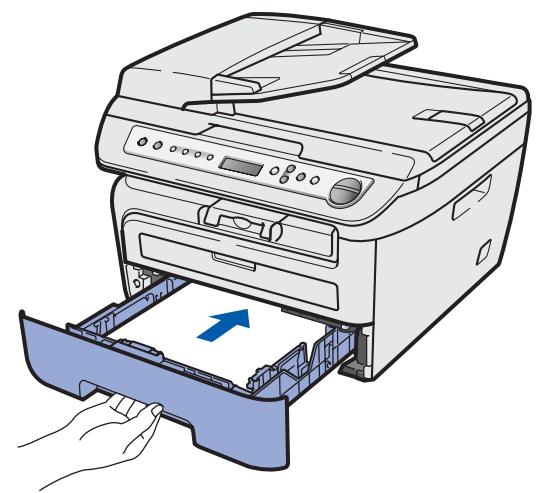

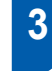

1

### Installera nätkabeln

Kontrollera att maskinens strömbrytare är avstängd. Anslut nätkabeln till maskinen.

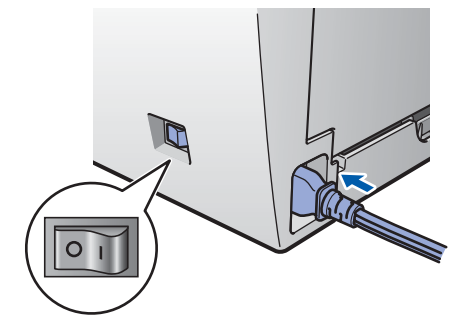

2 Anslut nätkabeln till ett eluttag. Slå på strömbrytaren.

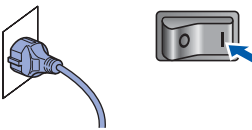

### 4 Välja språk

Efter att strömbrytaren har slagits på, visar LCD-skärmen:

Select Language Press OK Key

Tryck på **OK**.

2 Tryck på eller för att välja språk och tryck på OK.

> Select **▲V** or OK English

3 Om ditt språk är valt, tryck på 💽 (Ja).

Svenska? ▲ Ja ▼ Nej

### Obs

1

Om du har ställt in fel språk kan du ändra det från kontrollpanelens meny på maskinen. (För mer information, se "Ändra LCD-skärmens språk" i kapitel B i Bruksanvisningen.)

### 5 Ställ in skärmkontrast

Du kan ändra kontrasten så att LCD-skärmen ser ljusare eller mörkare ut.

- **1** Tryck på Menu och 
  eller 
  för att välja
  1.Allmän inställ. Tryck på OK.
- 2 Tryck på (a) eller (b) för att välja 5.LCD kontrast. Tryck på OK.
- Tryck på 

   om du vill öka kontrasten.
   ELLER—
   Tryck på 
   om du vill minska kontrasten.
   Tryck på OK.
- 4 Tryck på Stop/Exit

### Cd-skivans innehåll MFL-Pro Suite

### Windows®

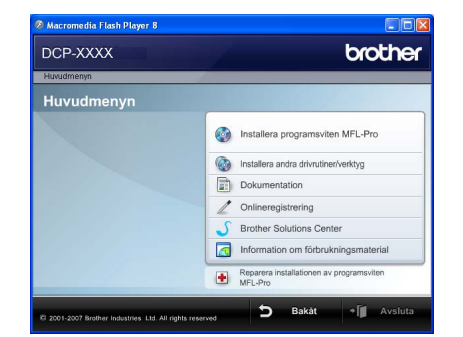

#### 🔯 Installera programsviten MFL-Pro

Du kan installera programmet MFL-Pro Suite och multifunktionsdrivrutinerna.

#### 🕼 Installera andra drivrutiner/verktyg

Du kan installera ytterligare programverktyg för programsviten MFL-Pro, installera utan ScanSoft™ PaperPort™ 11SE med OCR från NUANCE eller enbart installera drivrutinen.

#### Dokumentation

Du kan öppna Bruksanvisningen, Bruksanvisningen för programanvändare och Bruksanvisningen för nätverksanvändare (endast DCP-7045N)i HTML-format. Du kan även öppna handböckerna i PDF-format genom att gå till Brother Solutions Center. (Internet-uppkoppling krävs) Bruksanvisning för programanvändare och Bruksanvisning för nätverksanvändare innehåller bland annat instruktioner för funktioner som är tillgängliga när enheten är ansluten till en dator. (t.ex. information om utskrift, skanning och nätverk)

#### Onlineregistrering

Du kan registrera maskinen via Brothers sida för produktregistrering.

#### **Brother Solutions Center**

Gå till Brother Solutions Center om du vill läsa svar på vanliga frågor (FAQ), bruksanvisningar och tips om hur du använder maskinen eller hämta uppdaterade drivrutiner. (Internet-uppkoppling krävs)

#### Information om förbrukningsmaterial

Besök vår webbplats på <u>http://www.brother.com/original/</u> för information om förbrukningsmaterial från Brother.

#### Reparera installationen av programsviten MFL-Pro (endast USB-användare)

Om ett fel inträffar när programsviten MFL-Pro installeras kan du välja det här alternativet för att automatiskt reparera och installera om MFL-Pro.

### 🖉 Obs

Programsviten MFL-Pro inkluderar skrivardrivrutinen, skannerdrivrutinen, Brother ControlCenter3 och ScanSoft™ PaperPort™ 11SE. Med ScanSoft™ PaperPort™ 11SE kan du hantera skannade dokument och visa dem.

#### Macintosh

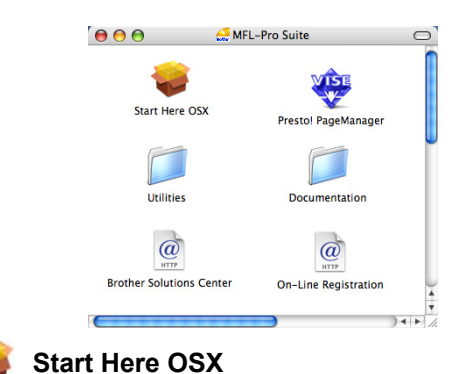

Du kan installera programsviten MFL-Pro som inkluderar skrivardrivrutinen, skannerdrivrutinen, Brother ControlCenter2 och BRAdmin Light för Mac OS X 10.2.4 eller senare.

### Documentation

Du kan öppna Bruksanvisningen, Bruksanvisningen för programanvändare och Bruksanvisningen för nätverksanvändare (endast DCP-7045N)i HTMLformat. Du kan även öppna handböckerna i PDFformat genom att gå till Brother Solutions Center. (Internet-uppkoppling krävs) Bruksanvisning för programanvändare och Bruksanvisning för nätverksanvändare innehåller bland annat instruktioner för funktioner som är tillgängliga när enheten är ansluten till en dator. (t.ex. information om utskrift, skanning och nätverk)

#### @ Brother Solutions Center

Gå till Brother Solutions Center om du vill läsa svar på vanliga frågor (FAQ), bruksanvisningar och tips om hur du använder maskinen eller hämta uppdaterade drivrutiner. (Internet-uppkoppling krävs)

#### 🐺 Presto! PageManager

Du kan installera Presto! PageManager om du vill lägga till en OCR-funktion i Brother ControlCenter2 som gör att du lätt kan skanna, dela och organisera foton och dokument.

#### @ On-Line Registration

Du kan registrera maskinen via Brothers sida för produktregistrering.

#### 🧧 Utilities

Följande verktygsprogram finns i den här mappen. ■ Presto! PageManager Uninstaller

BRAdmin Light (endast DCP-7045N)

## **Steg 2** Installera drivrutiner och programvara

Följ anvisningarna för ditt operativsystem och gränssnitt på den här sidan. För de senaste drivrutinerna, dokumentationen och för att hitta den bästa lösningen på ditt problem, gå till Brother Solutions Center direkt från cd-skivan / drivrutinen eller gå till: <u>http://solutions.brother.com/</u>.

| Windows®                                          |    |
|---------------------------------------------------|----|
| För användare av USB-kabel                        | 14 |
|                                                   |    |
| För användare av nätverkskabel (endast DCP-7045N) | 17 |
| Macintosh                                         |    |
| För användare av USB-kabel                        | 20 |
|                                                   |    |
| För användare av nätverkskabel (endast DCP-7045N) | 22 |

## Installera drivrutin och programvara

### För användare av USB-kabel (för Windows<sup>®</sup> 2000 Professional/XP/XP Professional x64 Edition/Windows Vista<sup>®</sup>)

#### Viktigt

Kontrollera att du har fullföljt instruktionerna i steg 1 *Installera maskinen* på sidorna 8 till 11.

#### 🖉 Obs

- Anslut inte USB-kabeln innan programmet har installerats.
- Stäng alla program innan du installerar programsviten MFL-Pro.
- Den medföljande cd-skivan inkluderar ScanSoft™ PaperPort™ 11SE. Programmet har bara stöd för Windows<sup>®</sup> 2000 (SP4 eller senare), XP (SP2 eller senare), XP Professional x64 Edition och Windows Vista<sup>®</sup>. Uppdatera till Windows<sup>®</sup> senaste servicepack innan du installerar programsviten MFL-Pro.

1 Stäng av och koppla bort maskinen från eluttaget och datorn om en gränssnittskabel redan har anslutits.

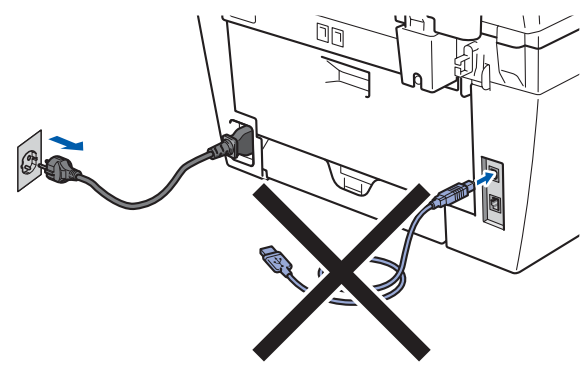

- 2 Starta datorn. (Du måste vara inloggad med administratörsrättigheter.)
- Sätt in den medföljande cd-skivan för Windows<sup>®</sup> i cd-läsaren. Om skärmen med modellnamn visas klickar du på maskinens modellnamn. Om språkskärmen visas väljer du önskat språk.

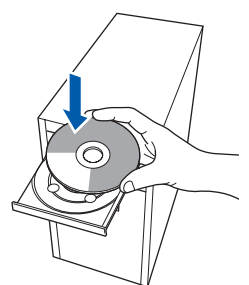

4 Cd-skivans huvudmeny öppnas. Klicka på Installera programsviten MFL-Pro.

| luvudmenyn                                               |                                          |
|----------------------------------------------------------|------------------------------------------|
| Huvudmenyn                                               |                                          |
| nstallerar MFL-Pro Suite:<br>drivrutiner för             | Installera programsviten MFL-Pro         |
| multifunktionsenheten,<br>ScanSoft(TM)                   | installera andra drivrutiner/verktyg     |
| PaperPort(TM)11SE med OCR<br>Irán NUANCE(TM) installeras | Dokumentation                            |
| automatiskt.                                             | ∠ Onlineregistrering                     |
|                                                          | S Brother Solutions Center               |
|                                                          | Information om förbrukningsmaterial      |
|                                                          | Reparera installationen av programsviten |

### 🖉 Obs

- Om fönstret inte öppnas, går du till Utforskaren och kör programmet Start.exe i rotkatalogen på cd-skivan från Brother.
- Klicka på Tillåt när skärmen Kontroll av användarkonto visas i Windows Vista<sup>®</sup>.

| Du ski<br>du int | i inte köra programmet om du inte vet varifrån det kommer eller o<br>e kört programmet tidigare.        |
|------------------|----------------------------------------------------------------------------------------------------|
|                  | Inst32.exe<br>Okänd utgivare                                                                            |
| *                | Avbryt<br>Jag vet inte var programmet kommer ifrer and det används<br>för.                              |
| *                | _illåt<br>Jag litar på programmet. Jag vet varifrån det kommer eller så har<br>jag använt det tidigare. |

- 5
- Klicka på **Ja** när du har läst och godkänt licensavtalet för ScanSoft™ PaperPort™ 11SE.

| censavtal                                                                                                    |                                                                                                   |
|----------------------------------------------------------------------------------------------------|---------------------------------------------------------------------------------------------------|
| Läs noggrant igenom följande licensavtal                                                                                                    |                                                                                                   |
| Tryck på PgDn för att visa resten av avtalet.                                                                                                    |                                                                                                   |
| Nuance Communications, Inc.                                                                                                    | ^                                                                                                 |
| Licensavtal för slutanvändare                                                                                                    |                                                                                                   |
| Programvaran och materialet som omfattas av det här avtalet är licenser<br>och fårendart arvändas enrigt vilkoren i det här licensavtalet. Läs igpr<br>omgarart. Nar du hantar, instalerar. kopierar eller arvänder programvar<br>sätt godkänner du samtidigt vilkoren i avtalet. Om du inte godkänner all<br>så du urbe hävna, installera, kopiera eller arvändar programvaran på nö | rade, inte sålda,<br>nom avtalet<br>an på något annat<br>la villkor i avtalet<br>igot annat sält. |
|                                                                                                    | ~                                                                                                 |
| Accepters du alle villicen i ovanstilende licensavte? Om du viller Ne<br>instalationsprogrammet att stänges. Om du vill installera "PaperPort(TM)<br>occeptera det har evtalet.                                                                                                    | ij kommer<br>11SE'' måsty du                                                                      |

Installationen av ScanSoft™ PaperPort™ 11SE startar automatiskt och sedan installeras programsviten MFL-Pro.

Steq 2

6 När fönstret med licensavtalet för Brothers programsvit MFL-Pro visas klickar du på **Ja** om du godkänner licensavtalet.

| icensavtal                                                                                                    |                                                                                                    | Same of                                                      |
|----------------------------------------------------------------------------------------------------|----------------------------------------------------------------------------------------------------|--------------------------------------------------------------|
| Läs noggrant igenom följande licensavi                                                                                                    | tal                                                                                                    | 1                                                            |
| Tryck på PgDn för att visa resten av av                                                                                                    | vtalet.                                                                                                    |                                                              |
| Licensavtal för Brother-programvara. V<br>är ett juridiskt bindande avtal mellan di<br>reglerar ditt bruk av den Brother-progra<br>"Ua" i den här dialogutan "(programva<br>följa vilkoren i detta licensavtal. Om di<br>licens för programvaran, "kitet i næbär<br>Härvisningar til "programvaran" i licer<br>lagrad på, i den utsträckning sammant | IKTIGT - LÄS NOGA: Detta licensavtal ("<br>g och Brother Industries, Ltd. ("Brother") a<br>marana som instelleras om du typicker på k<br>nam"). Om du typicker på "Ja" fotbinder du<br>u inte godiciarner vilkoren i avtalet bevilga<br>att du inte får använda programvanan.<br>savdrela omfatter även det medum som d<br>nanget tilfåter det. | avtalet")<br>om<br>happen<br>dig att<br>s du ingen<br>len är |
| Accepterar du alla vilkoren i ovanståer<br>installationsprogrammet att stängas. On<br>acceptera det här avtalet.                                                                                                    | nde licensavtal? Om du väljer Nej komme<br>n du vill installera Brother MFL-Pro Suite m                                                                                                    | r<br>åste du                                                 |
|                                                                                                    | < Bakât Ja                                                                                                    | Nei                                                          |

7 Välj Standard (DCP-7030 och DCP-7040) eller Lokal anslutning (USB) (DCP-7045N) och klicka sedan på Nästa. Installationen fortsätter.

#### <DCP-7030 och DCP-7040>

| Brother MFL-Pro Suit                            | e Installation                                                                                     |
|-------------------------------------------------|----------------------------------------------------------------------------------------------------|
| Val av installation                             | 24                                                                                                 |
| Välj den typ av install<br>Klicka på önskad typ | ation som passar dina behov.<br>av installation.                                                   |
| ⊙ Standard                                      | Programmet installeras med de vanligaste alternativen.<br>Riekommenderas för dom flesta användama. |
| () Anpassad                                     | Du kan välja de alternativ du önskar.<br>Rekommenderas för avancerade användare.                   |
|                                                 |                                                                                                    |
|                                                 | < <u>B</u> akåt Nästa> Avbryt                                                                      |
| P-7045N                                         | >                                                                                                  |

#### Brother MFL-Pro Svirite Installation Anikhningstyp Väji sinska dankhringstyp: Kiska på en anukhringstyp: (\*) Lisk af vinskning USB) (\*) Nävelssanukhring (\*) Nävelssanukhring (\*) Nävelssanukhring

#### 🖉 Obs

(Endast DCP-7045N)

Om du vill installera PS-drivrutinen (Brothers BR-Script drivrutin), välj **Anpassad installation** och följ sedan instruktionerna på skärmen. När skärmen **Välj funktioner** visas, markera **PS skrivardrivrutin** och fortsätt sedan genom att följa instruktionerna på skärmen.

- 8
  - När den här skärmen visas fortsätter du till nästa steg.

| Anslut USB-kabeln:<br>1. Aradu USB kabeleri Bir FC<br>2. Still of kirrome på malsite<br>3. Värde på att installatione proc<br>* En del dialogrutor kommer al | och till maskinen.<br>n.<br>essen fortsätter<br>Löppmas och stängas under install | Bationsprocessen. |
|----------------------------------------------------------------------------------------------------|-----------------------------------------------------------------------------------|-------------------|
|                                                                                                    |                                                                                   |                   |

9 Ta bort etiketten som täcker USB-porten.

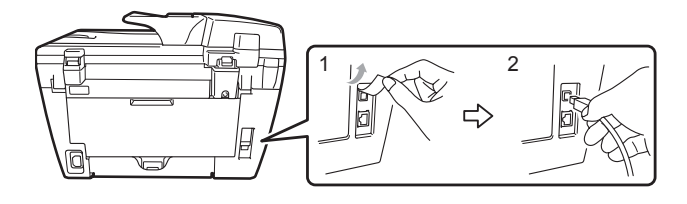

**10** Anslut USB-gränssnittskabeln först till datorn och sedan till maskinen.

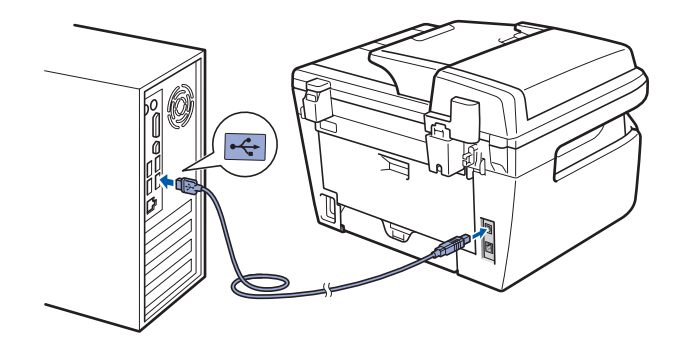

#### 🚫 Olämplig installation

Anslut INTE maskinen till en USB-port på ett tangentbord eller en icke strömförsörjd USBhubb. Brother rekommenderar att du ansluter maskinen direkt till datorn.

11 Anslut nätkabeln till ett eluttag. Slå på strömbrytaren.

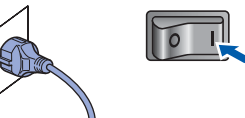

Installationen av Brother-drivrutinerna startar automatiskt. Installationsskärmarna visas efter varandra, så ha tålamod.

S Olämplig installation

Försök INTE att stänga några skärmar under installationen.

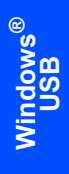

Steg 2

12 Välj alternativ på registreringsskärmen och följ anvisningarna som ges.

| ther MFL-Pro Suite Installation                                                                                                    |                                                                                                    |
|----------------------------------------------------------------------------------------------------|----------------------------------------------------------------------------------------------------|
| nlineregistrering                                                                                                    |                                                                                                    |
| Välj det företag du vill registrera dig hos och k<br>att registrera enheten och Nuance(TM) för att<br>115E: Klicka på "Nästa" om du vill vänta mer | icka på knappen "Nästa". Välj Brother för<br>registera programvaran PaperPott(TM)<br>I registreringen. |
| Brother                                                                                                    |                                                                                                    |
| Nuance(TM)                                                                                                    |                                                                                                    |
|                                                                                                    | < <u>B</u> akât <b>Nasta &gt;</b> Avbryt                                                               |

**13** Klicka på **Slutför** och starta om datorn. (Du måste logga på med administratörsrättigheter när datorn startats om.)

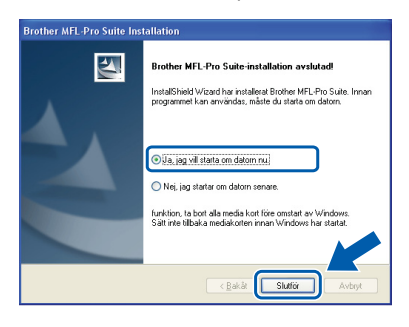

### 🖉 Obs

- XML Paper Specification skrivardrivrutin XML Paper Specification skrivardrivrutin är den mest lämpliga drivrutinen när du skriver ut från program som använder XML Paper Specification dokument. Vänligen ladda ned den senaste drivrutinen via Brother Solutions Center på <u>http://solutions.brother.com</u>.
- En Installationsdiagnostik körs automatiskt när datorn har omstartats. Installationsresultatfönstret visas om installationen misslyckades. Om Installationsdiagnostik rapporterar ett fel ska du följa instruktionerna på skärmen eller läsa direkthjälpen och svar på vanliga frågor (FAQ) i Start/Alla program/Brother/DCP-XXXX.

| 0 | KI |
|---|----|
|   |    |

Programsviten MFL-Pro (inklusive skrivardrivrutinen och skannerdrivrutinen) har installerats och installationen är klar.

### För användare av nätverkskabel (endast DCP-7045N) (för Windows<sup>®</sup> 2000 Professional/XP/XP Professional x64 Edition/Windows Vista<sup>®</sup>)

#### Viktigt

Kontrollera att du har fullföljt instruktionerna i steg 1 Installera maskinen på sidorna 8 till 11.

### 🖉 Obs

Den medföljande cd-skivan inkluderar ScanSoft™ PaperPort™ 11SE. Programmet har bara stöd för Windows<sup>®</sup> 2000 (SP4 eller senare), XP (SP2 eller senare), XP Professional x64 Edition och Windows Vista<sup>®</sup>. Uppdatera till Windows<sup>®</sup> senaste servicepack innan du installerar programsviten MFL-Pro.

- Stäng av maskinen och dra ut nätkabeln ur eluttaget.
- 2 Anslut nätverkskabeln till maskinen och sedan till nätverket.

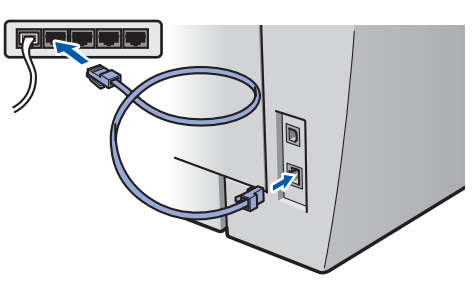

3 Anslut nätkabeln till ett eluttag. Slå på strömbrytaren.

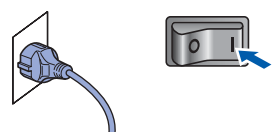

4 Starta datorn. (Du måste vara inloggad med administratörsrättigheter.) Stäng alla program innan du installerar programsviten MFL-Pro.

#### 🖉 Obs

Om du använder ett brandväggsprogram måste du inaktivera det före installationen. Starta om brandväggsprogrammet när installationen är klar. Sätt in den medföljande cd-skivan i cd-läsaren. Om skärmen med modellnamn visas klickar du på maskinens modellnamn. Om språkskärmen visas väljer du önskat språk.

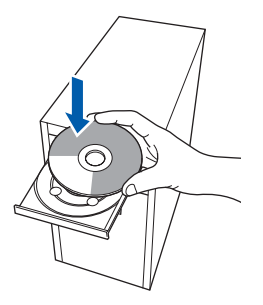

| ຶຶ | _   | ~  |
|----|-----|----|
| ŝ  | ac  | L  |
| 응  | q   | Ž  |
| Ĕ  | , e | 'n |
| N  |     | 2  |
|    |     |    |

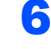

Cd-skivans huvudmeny öppnas. Klicka på Installera programsviten MFL-Pro.

|                                               | orouner                                  |
|-----------------------------------------------|------------------------------------------|
| Huvudmenyn                                    |                                          |
| Huvudmenyn                                    |                                          |
| Installerar MFL-Pro Suite:<br>drivrutiner för | Installera programsviten MFL-Pro         |
| multifunktionsenneten,<br>ScanSoft(TM)        | Installera andra drivrutiner/verktyg     |
| PaperPort(TM)11SE med OCR                     | Dokumentation                            |
| automatiskt.                                  | / Onlineregistrering                     |
|                                               | S Brother Solutions Center               |
|                                               | Information om förbrukningsmaterial      |
|                                               | Reparera installationen av programsviten |

#### 🖉 Obs

- Om fönstret inte öppnas, går du till Utforskaren och kör programmet Start.exe i rotkatalogen på cd-skivan från Brother.
- Klicka på Tillåt när skärmen Kontroll av användarkonto visas i Windows Vista<sup>®</sup>.

| Kontroll av användarkonto                                                                          | X           |
|----------------------------------------------------------------------------------------------------|-------------|
| 🚺 Ett oidentifierat program vill komma åt dator                                                    | 'n          |
| Du ska inte köra programmet om du inte vet varifrån det komme<br>du inte kört programmet tidigare. | er eller om |
| Inst32.exe<br>Okänd utgivare                                                                       |             |
| Avbryt<br>Jag vet inte var programmet kommer ifr<br>för.                                           | wänds       |
| Iillåt<br>Jag litar på programmet. Jag vet varifrån det kommer eller<br>jag använt det tidigare.   | så har      |
| ✓ Information                                                                                      |             |
| Kontroll av användarkonto förhindrar otillåtna ändringar på dator                                  | n.          |

7

### Installera drivrutin och programvara

Klicka på **Ja** när du har läst och godkänt licensavtalet för ScanSoft™ PaperPort™ 11SE.

| censavtal                                                                                                    |                              |
|----------------------------------------------------------------------------------------------------|------------------------------|
| Läs noggrant igenom följande licensavtal                                                                                                    |                              |
| Tryck på PgDn för att visa resten av avtalet.                                                                                                    |                              |
| Nuance Communications, Inc.                                                                                                    | 2                            |
| Licensavtal för slutanvändare                                                                                                    |                              |
| Programvaran och materialet som omfattas av det här avtalet är licenserade, inte<br>och får endast arwändas enligt villkoren i det här licensavtalet. Läs igenom avta                                                                                    | e sålda,<br>let<br>got annat |
| noggrant. När du hämtar, installerar, kopierar eller använder programvaran på nå<br>sält godkänner du samtidigt vilkoren i avtalet. Om du inte godkänner alla vilkor<br>ska du inte hämta, installera, kopiera eller använda programvaran på något anni  | i avtalet<br>at sält.        |
| noggant. När du hänta; intraflerar, kopierar eller använder programvaran på nå<br>sätt gorkkinner du samtidgi vulkoren i avtalet i Dru du nite gorkkinner alla vilkor<br>aka du inte hämta, installera, kopiera eller använda programvaran på något annu | iavtalet<br>at sätt.         |

Installationen av ScanSoft™ PaperPort™ 11SE startar automatiskt och sedan installeras programsviten MFL-Pro.

När fönstret med licensavtalet för Brothers programsvit MFL-Pro visas klickar du på **Ja** om du godkänner licensavtalet.

| Brother MFL-Pro Suite Installation                                                                                                    |   |
|----------------------------------------------------------------------------------------------------|---|
| Licensavtal<br>Läs noggrant igenom följande licensavtal.                                                                                                    | 1 |
| Tryck på PgDn för att visa resten av avtalet.                                                                                                    |   |
| Locenset die Bodhespogenware VRTGT - Löc NBGA. Dets losses die Florider 1<br>er tat radiat benach werd here dar og konnt genationen aller eine Bodhespole (Erother) im<br>register auf benach benach eine Bodhespole and the Bodhespole (Erother) im<br>1931 - den het debugen (Erothersmersen). Die schlieft auf benach eine dar<br>Bodhespole (Erothersmersen). Die schlieft auf benach eine Bodhespole and<br>Bodhespole (Erothersmersen). Die schlieft auf benach eine Bodhespole and<br>Bodhespole (Erothersmersen). Die schlieft auf benach eine Bodhespole and<br>Bodhespole (Erothersmersen). Die schlieft auf benach eine Bodhespole and<br>Bodhespole (Erothersmersen). Die schlieft auf benach eine Bodhespole and<br>Bodhespole (Erothersmersen). Die schlieft auf benach eine Bodhespole and<br>Bodhespole (Erothersmersen). Die schlieft auf benach eine Bodhespole and<br>Bodhespole (Erothersmersen). Die schlieft auf benach eine Bodhespole and<br>Bodhespole (Erothersmersen). Die schlieft auf benach eine Bodhespole and<br>Bodhespole (Erothersmersen). Die schlieft auf benach eine Bodhespole and<br>Bodhespole and<br>Bodhesp | ~ |
| Accepterar du alla vilikoren i ovanstående icensavta? Om du väjer Nej kommer<br>instalationsprogrammet att kängas. Om du vil instalera Brother MFL-Pho Suite måste du<br>acceptera det har avtalet.                                                                                                    |   |
| < <u>B</u> okåt <u>Jo</u> <u>N</u> ei                                                                                                    |   |

9

8

Välj Nätverksanslutning och klicka sedan på Nästa.

| Brother MFL-Pro Suite Installation                 |         |
|----------------------------------------------------|---------|
| Anslutningstyp                                     |         |
| Välj önskad anslutningstyp. Klicka på en anslutnin | gatyp.  |
| Lokal anslutning<br>(USB)<br>Anpassad installation |         |
| Natverksanslutning     Anpassad installation       |         |
|                                                    | < Bokåt |

### 🖉 Obs

Om du vill installera PS-drivrutinen (Brothers BR-Script drivrutin), välj **Anpassad installation** och följ sedan instruktionerna på skärmen. När skärmen **Välj funktioner** visas, markera **PS skrivardrivrutin** och fortsätt sedan genom att följa instruktionerna på skärmen. För användare av Windows<sup>®</sup> XP SP2/Windows Vista<sup>®</sup>, välj Ändra brandväggens portinställning för att aktivera nätverksanslutningen och fortsätt med installeringen. (rekommenderas) och klicka på Nästa.

| Brother MFL-Pro Suite Installation                                                                                                    |     |
|----------------------------------------------------------------------------------------------------|-----|
| Brandvägg detekterad                                                                                                    | 4   |
| Windows-branch-löggen hjälper dig att skydda din dator.<br>Med aktuela branch-ogganntällkringar langera inte näga av nälvenkulunktionerna på din<br>maskin. För att all nälvenkulutuberner på maskinen statu kurpera, måste vissa av<br>porinställningarna för Windows-branchräggen ändlas. |     |
| Ándra brandväggens potiinställning för att aktivera nälverksanslutningen och fortsält r<br>installeringen. (rekommenderas)                                                                                                    | ed. |
| <ul> <li>Fortsält utan att ändra Windows brandväggsinställningar. (vissa nälveekstunktioner<br/>kommer att avaktiveras)</li> </ul>                                                                                                    |     |
| < <u>Bakāt</u> ( <u>Naista</u> ) Avbry                                                                                                    |     |

Om du inte använder Windows<sup>®</sup> brandvägg, se Bruksanvisningen för ditt program för information om hur du lägger till följande nätverksportar.

- För nätverksskanning, lägg till UDP port 54925.
- För nätverks-PC-Fax mottagning, lägg till UDP port 54926.
- Om du fortfarande har problem med din nätverksanslutning, lägg till UDP port 137.

**11** Om maskinen har konfigurerats för nätverket väljer du maskinen i listan och klickar på **Nästa**.

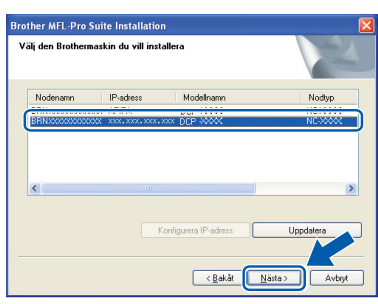

Om **APIPA** visas i fältet **IP-adress** ska du klicka på **Konfigurera IP-adress** och skriva en IP-adress för maskinen som passar nätverket.

### 🖉 Obs

- Du hittar din maskins IP-adress och nodnamnet genom att skriva ut nätverkskonfigurationslistan. Se Skriva ut nätverkskonfigurationslistan på sidan 27
- Om maskinen inte har konfigurerats för nätverket visas följande skärm.

| Brother | MFL-Pro Suite - InstallShield Wizard                      | × |
|---------|-----------------------------------------------------------|---|
| ⚠       | Sök efter okonfigurerade enheter<br>Konfigurera IP-adress |   |
|         | ОК                                                        |   |

Klicka på OK.

Fönstret **Konfigurera IP-adress** visas. Skriv en IP-adress för maskinen som passar nätverket.

12 Installationen av Brother-drivrutinerna startar automatiskt. Installationsskärmarna visas efter varandra, så ha tålamod.

#### S Olämplig installation

Försök INTE att stänga några skärmar under installationen.

### 🖉 Obs

I Windows Vista<sup>®</sup> ska du avsluta installationen på rätt sätt genom att markera kryssrutan och sedan klicka på **Installera** när den här skärmen visas.

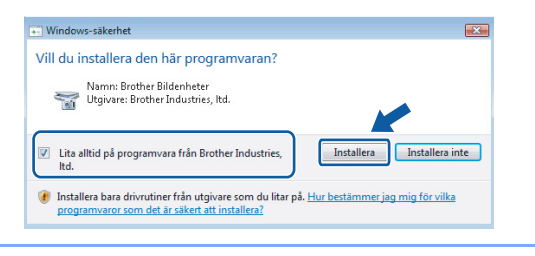

13 Välj alternativ på registreringsskärmen och följ anvisningarna som ges.

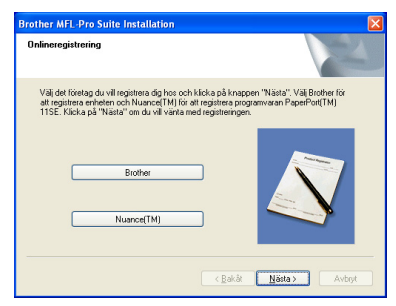

 14 Klicka på Slutför och starta om datorn.
 (Du måste logga på med administratörsrättigheter när datorn startats om.)

Brother JAFL-Pro Suite Installation

Brother MFL-Pro Suite-installation avsidual

InstalSheld Viced har installerst Brother MFL-Po Suite. Innan
programmar markeder, mäste du Alata on datorn.

Olia.jag vit itata on datorn rizi

unktion, ta bort alla media kort före omstart av V

| _ |    |  |
|---|----|--|
|   |    |  |
| С | KL |  |
|   |    |  |
| ~ |    |  |

MFL-Pro Suite har installerats. Installationen är klar.

### 🖉 Obs

- XML Paper Specification skrivardrivrutin XML Paper Specification skrivardrivrutin är den mest lämpliga drivrutinen när du skriver ut från program som använder XML Paper Specification dokument. Vänligen ladda ned den senaste drivrutinen via Brother Solutions Center på <u>http://solutions.brother.com</u>.
- Programsviten MFL-Pro inkluderar skrivar- och skannerdrivrutinerna för nätverk, Brother ControlCenter3 och ScanSoft™ PaperPort™ 11SE med OCR.

ScanSoft<sup>™</sup> PaperPort<sup>™</sup> 11SE är ett dokumenthanteringsprogram för visning av skannade dokument.

 En Installationsdiagnostik körs automatiskt när datorn har omstartats. Installationsresultatfönstret visas om installationen misslyckades. Om Installationsdiagnostik visar ett fel ska du följ instruktionerna på skärmen eller läsa direkthjälpen och vanliga frågor (FAQ) i Start/Alla program/Brother/DCP-XXXX LAN.

## Installera drivrutin och programvara

### För användare av USB-kabel

### För Mac OS X 10.2.4 eller senare

#### Viktigt

Steg 2

Kontrollera att du har fullföljt instruktionerna i steg 1 *Installera maskinen* på sidorna 8 till 11.

### 🖉 Obs

För användare av Mac OS X 10.2.0 till 10.2.3, uppgradera till Mac OS X 10.2.4 eller senare. (För den senaste informationen för Mac OS X, besök <u>http://solutions.brother.com</u>)

Anslut nätkabeln till ett eluttag. Slå på strömbrytaren.

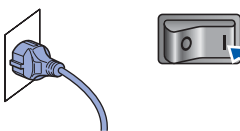

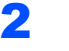

Ta bort etiketten som täcker USB-porten.

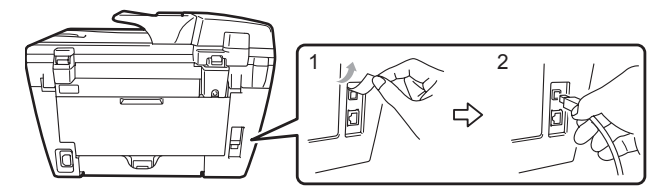

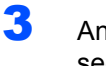

Anslut USB-gränssnittskabeln till datorn och sedan till maskinen.

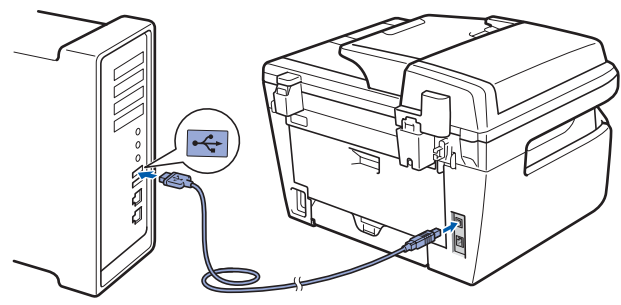

#### S Olämplig installation

Anslut INTE maskinen till en USB-port på ett tangentbord eller en icke strömförsörjd USBhubb. Brother rekommenderar att du ansluter maskinen direkt till datorn.

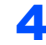

Starta Macintosh-datorn.

5 Sätt in den medföljande cd-skivan för Macintosh cd-enheten.

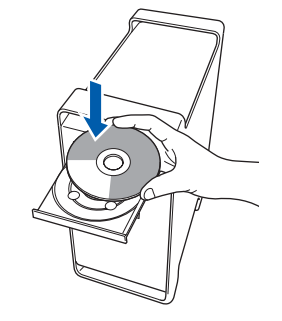

**6** Dubbelklicka på ikonen **Start Here OSX** när du ska installera.

Följ instruktionerna på skärmen.

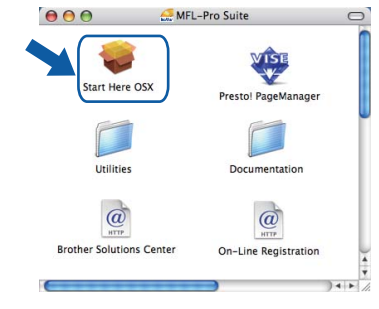

#### 🖉 Obs

- Information om hur du installerar PS-drivrutinen finns i Bruksanvisning för programanvändare. (Endast DCP-7045)
- Ha tålamod, det tar några sekunder innan programmet har installerats. Slutför installationen genom att klicka på Starta om.
- 7 Brother programvaran söker efter Brotherenheter. Under denna tid visas följande skärm.

|        | O \varTheta MFL-Pro Suite          |   |
|--------|------------------------------------|---|
|        | Vänta                              |   |
| Klicka | på <b>OK</b> när denna skärm visas | • |

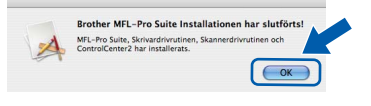

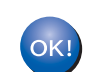

8

För Mac OS X 10.3.x eller senare: MFL-Pro Suite, Brothers drivrutiner för skrivare och skanner samt Brother ControlCenter2 har installerats. Installationen är klar. Gå vidare till steg **13**.

20

För användare av Mac OS X 10.2.4 till 10.2.8:
 Klicka på Lägg till.

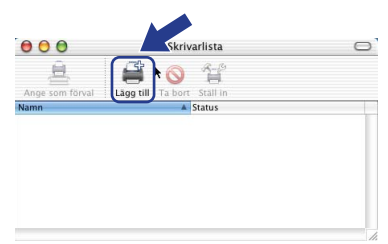

### **10** Markera USB.

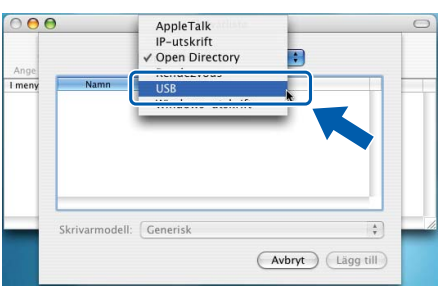

11 Markera modellnamnet och klicka på Lägg till.

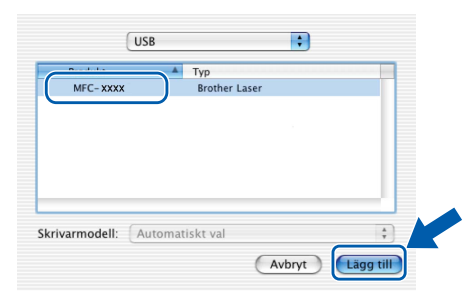

12 Klicka på Utskriftskontroll och sedan på Avsluta Utskriftskontroll.

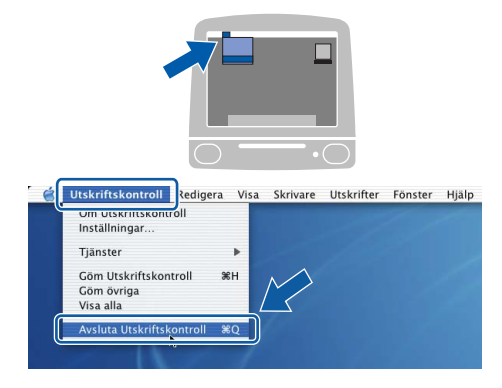

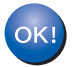

MFL-Pro Suite, Brothers drivrutiner för skrivare och skanner samt Brother ControlCenter2 har installerats. Installationen är klar. **13** Dubbelklicka på ikonen **Presto! PageManager** och följ instruktionerna på skärmen när du ska installera Presto! PageManager.

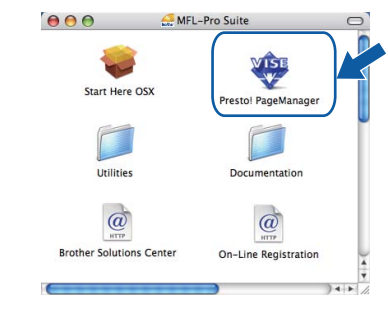

### 🖉 Obs

OCR-funktioner läggs till i Brother ControlCenter2 när Presto! PageManager installeras. Du kan även enkelt skanna, dela och organisera fotografier och dokument med hjälp av Presto! PageManager.

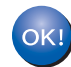

Presto! PageManager har installerats. Installationen är klar.

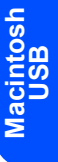

### För användare av nätverkskabel (endast DCP-7045N)

### För Mac OS X 10.2.4 eller senare

#### Viktigt

Kontrollera att du har fullföljt instruktionerna i steg 1 *Installera maskinen* på sidorna 8 till 11.

Anslut nätkabeln till ett eluttag. Slå på strömbrytaren.

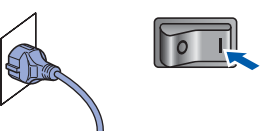

2

1

Anslut nätverkskabeln till maskinen och sedan till nätverket.

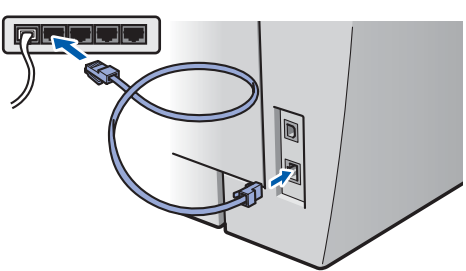

- 3 Starta Macintosh-datorn.
- 4 Sätt in den medföljande cd-skivan för Macintosh cd-läsaren.

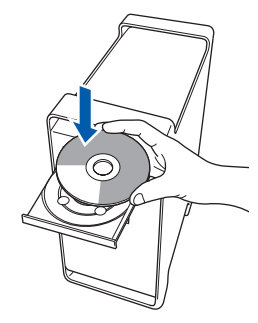

5 Dubbelklicka på ikonen **Start Here OSX** när du ska installera.

Följ instruktionerna på skärmen.

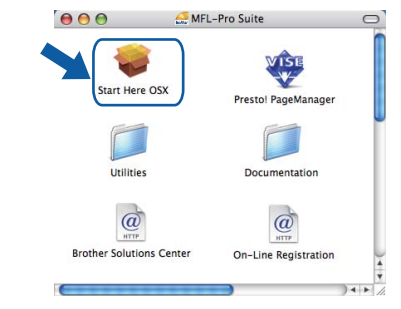

#### 🖉 Obs

- Information om hur du installerar PS-drivrutinen finns i Bruksanvisning för nätverksanvändare.
- Ha tålamod, det tar några sekunder innan programmet har installerats. Slutför installationen genom att klicka på Starta om.

6 Brother programvaran söker efter Brotherenheter. Under denna tid visas följande skärm.

| O 🖯 MFL-Pro Suite |  |
|-------------------|--|
| Vänta             |  |
|                   |  |

### 🖉 Obs

Markera maskinen i listan och klicka på OK om maskinen har konfigurerats för nätverket. Det här fönstret visas inte om det bara finns en maskin ansluten till nätverket eftersom den väljs automatiskt. Gå vidare till steg 7.

| j den maskin du vill insta   | allera.                                       |    |
|------------------------------|-----------------------------------------------|----|
| :: Klicka på knappen "Anpass | ad" om du vill lägga till din maskin manuellt |    |
|                              |                                               |    |
| Brother MFC- XXXX            | Nätverk                                       |    |
| Brother MFC-XXXX             | Natverk                                       |    |
| Brother MFC-XXXX             | Nätverk                                       |    |
|                              |                                               |    |
|                              |                                               |    |
|                              |                                               |    |
|                              |                                               |    |
|                              |                                               |    |
|                              |                                               |    |
|                              | )4                                            | •  |
|                              | _                                             |    |
| Annassad                     | Avbryt                                        | K) |

Klicka på OK om den här skärmen visas.

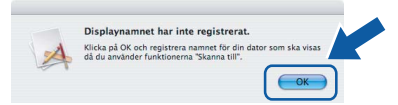

Skriv ett namn för din Macintosh i Displaynamn med högst 15 tecken och klicka på **OK**. Gå till steg 7.

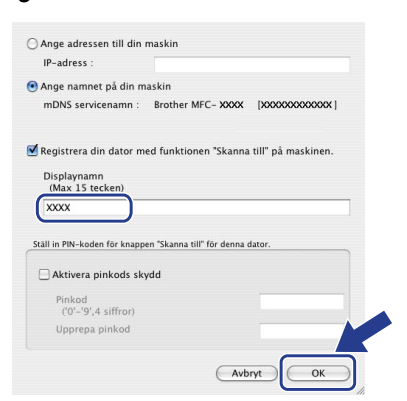

- Om du vill använda maskinens Scan-knapp för att skanna i nätverket måste du markera rutan Registrera din dator med funktionen "Skanna till" på maskinen.
- Namnet du anger visas på maskinens LCD-skärm när du trycker på Scan-knappen och väljer ett skanningsalternativ. (För ytterligare information, läs nätverksskanning i Bruksanvisning för programanvändare som finns på cd-skivan.)

Klicka på OK när denna skärm visas.

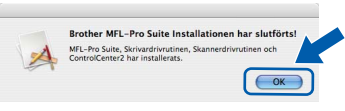

OK!

7

För Mac OS X 10.3.x eller senare: MFL-Pro Suite, Brothers drivrutiner för skrivare och skanner samt Brother ControlCenter2 har installerats. Installationen är klar. Gå vidare till steg 12.

| 1 | 6 | 8 |
|---|---|---|
|   |   |   |

9

För användare av Mac OS X 10.2.4 till 10.2.8: Klicka på Lägg till.

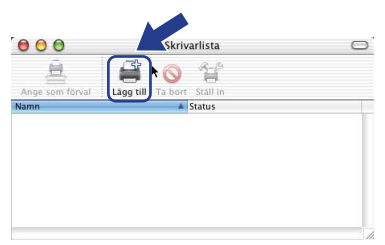

För användare av Mac OS X 10.2.4 till 10.2.8: Gör de val som visas nedan.

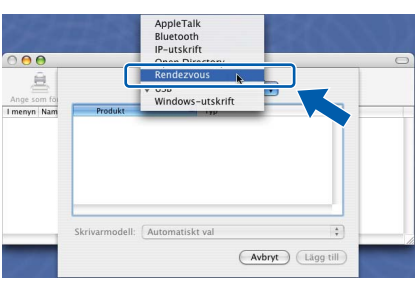

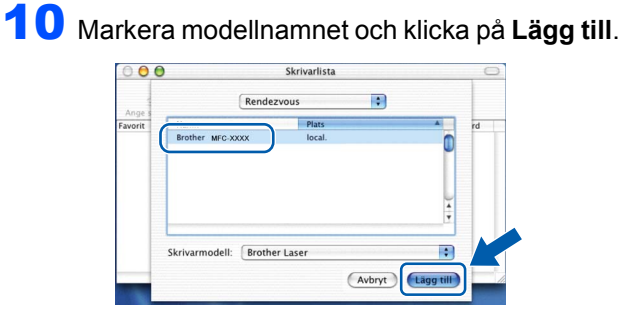

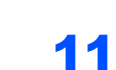

Steg 2

Klicka på Utskriftskontroll och sedan på Avsluta Utskriftskontroll.

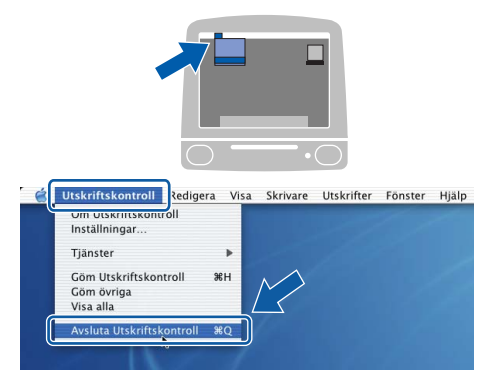

ок!

MFL-Pro Suite, Brothers drivrutiner för skrivare och skanner samt Brother ControlCenter2 har installerats. Installationen är klar.

12 Dubbelklicka på ikonen **Presto! PageManager** och följ instruktionerna på skärmen när du ska installera Presto! PageManager.

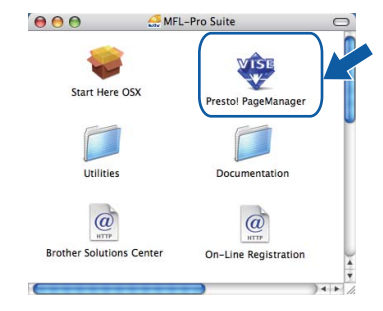

Obs

OCR-funktioner läggs till i Brother ControlCenter2 när Presto! PageManager installeras. Du kan även enkelt skanna, dela och organisera fotografier och dokument med hjälp av Presto! PageManager.

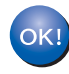

Presto! PageManager har installerats. Installationen är klar.

### Verktygsprogrammet BRAdmin Light (för Windows<sup>®</sup>-användare)

BRAdmin Light är ett verktyg som används för inledande inställning av nätverksanslutna Brother-enheter. Du kan även söka efter Brother-produkter i ett nätverk, visa status och konfigurera grundläggande nätverksinställningar som t.ex. IP-adress.

För ytterligare information om BRAdmin Light, besök vår hemsida på http://solutions.brother.com.

#### 🖉 Obs

Om du behöver ett program för avancerad skrivarhantering kan du hämta den senaste versionen av Brother BRAdmin Professional från <u>http://solutions.brother.com</u>.

#### Installera konfigurationsverktyget BRAdmin Light

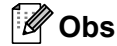

1

Skrivarserverns lösenord är som standard 'access'. Du kan ändra lösenordet med BRAdmin Light.

Klicka på **Installera andra drivrutiner/verktyg** på menyskärmen.

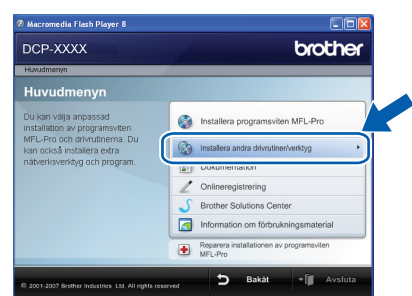

2 Klicka på **BRAdmin Light** och följ instruktionerna på skärmen.

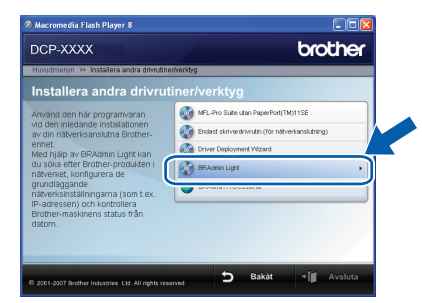

Inställning av IP-adress, nätmask och gateway med hjälp av BRAdmin Light

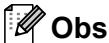

2

3

Om du har en DHCP/BOOTP/RARP-server i nätverket behöver du inte utföra följande. Skrivarservern kommer automatiskt att erhålla sin IP-adress.

1 Starta BRAdmin Light. Programmet söker automatiskt efter nya enheter.

| Söker efter enheter                 |                  |
|-------------------------------------|------------------|
| Söker i nåtverket i 6 sekunder.     | gtoppa sökningen |
| Nya enheter: 1 (Okonfigurerade: 1 ) |                  |

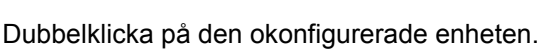

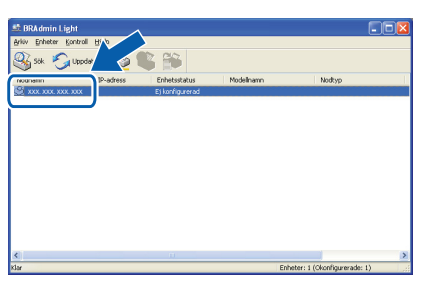

Välj **STATISK** som **Bootmetod**. Ange IP-adress, Nätmask och Gateway och klicka på OK.

| verk                            |                                     |
|---------------------------------|-------------------------------------|
| Bootmetod                       |                                     |
| OTUA 🔿                          |                                     |
| STATIC                          |                                     |
| ODHCP                           |                                     |
| ORARP                           |                                     |
| OBOOTP                          |                                     |
|                                 |                                     |
|                                 |                                     |
| ID advance                      |                                     |
| IP-adress                       | XXX, XXX, XXX, XXX                  |
| IP-adress<br>Nätmask            | XXX. XXX. XXX. XXX<br>255.255.255.0 |
| IP-adress<br>Nätmask<br>Gateway | XXX, XXX, XXX, XXX<br>255.255.255.0 |

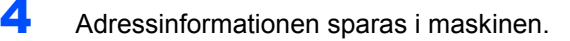

🖉 Obs

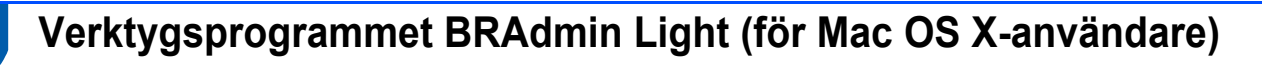

BRAdmin Light är ett verktyg som används för inledande inställning av nätverksanslutna Brother-enheter. Du kan även söka efter Brother-produkter i ett nätverk, visa status och konfigurera grundläggande nätverksinställningar som t.ex. IP-adress via en dator som har Mac OS X 10.2.4 eller senare.

BRAdmin Light installeras automatiskt när du installerar skrivardrivrutinen. Om du har installerat skrivardrivrutinen behöver du inte installera programmet igen. För ytterligare information om BRAdmin Light, besök vår hemsida på http://solutions.brother.com.

Δ

6

## Inställning av IP-adress, nätmask och gateway med hjälp av BRAdmin Light

Om du har en DHCP/BOOTP/RARP-server i nätverket behöver du inte utföra följande.

- Dubbelklicka på den okonfigurerade enheten.
- IP-adress.
  Kontrollera att version 1.4.1\_07 eller senare av Java<sup>™</sup>-klientprogram är installerat på din dator.

Skrivarservern kommer automatiskt att erhålla sin

- Skrivarserverns lösenord är som standard 'access'. Du kan ändra lösenordet med BRAdmin Light.
- 1 Dubbelklicka på Macintosh HD-ikonen på skrivbordet.

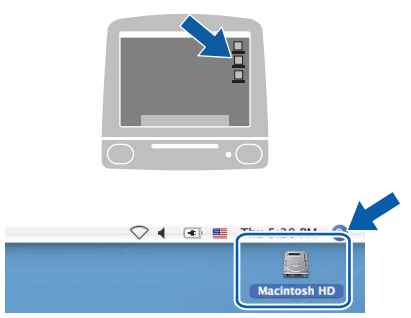

2 Välj Bibliotek, Printers, Brother och därefter Utilities.

| 800                                                                                                    |                                 | Auristaub HD             |                         |
|----------------------------------------------------------------------------------------------------|---------------------------------|--------------------------|-------------------------|
| < ►                                                                                                    |                                 | ۹.                       |                         |
| Natverk     Tige     Tige     Macrotosh HD     Macrotosh HD     Macrotosh HD     Macrotosh HD     Macrotosh HD     Macrotosh     Macrotosh     Macrotos | Program<br>Program<br>Användare | Applications (Mar: O5 %) | System<br>System Folder |
|                                                                                                    | 1 av 8 markerat                 | , 378.6 MB tillgängligt  | 10.                     |

3

Dubbelklicka på filen **BRAdmin Light.jar** och kör programmet. BRAdmin Light söker sedan automatiskt efter nya enheter.

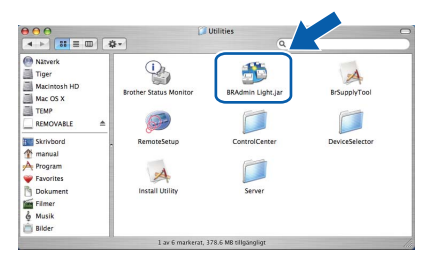

5 Välj STATIC som Boot Method. Ange IP Address, Subnet Mask och Gateway och klicka på OK.

| $\mathbf{\Theta} \cap \mathbf{\Theta}$ | Conf      | figure TCP/IP Address |
|----------------------------------------|-----------|-----------------------|
| Boot                                   | Method    | 1                     |
| (                                      | ) AUTO    |                       |
| 6                                      | STATIC    |                       |
| 0                                      | DHCP      |                       |
| (                                      | RARP      |                       |
| 0                                      | BOOTP     |                       |
| IP A                                   | Address   | XXX.XXX.XXX           |
| Sub                                    | onet Mask | 255.255.255.0         |
| Gat                                    | eway      | XXX.XXX.XXX.XXX       |
|                                        |           | OK Cancel             |

Adressinformationen sparas i maskinen.

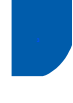

# Webbaserad hantering (webbläsare)

Brother skrivarservern har en inbyggd webbserver som gör att du kan övervaka enhetens status och ändra vissa konfigurationsinställningar via HTTP (Hyper Text Transfer Protocol).

### 🖉 Obs

- Användarnamnet är 'admin' och standardlösenordet är 'access'. Du kan ändra lösenordet via en webbläsare.
- Vi rekommenderar Microsoft<sup>®</sup> Internet Explorer<sup>®</sup>
   6.0 (eller senare) eller Firefox 1.0 (eller senare) för Windows<sup>®</sup> och Safari 1.0 för Macintosh. Kontrollera även att JavaScript och cookies är aktiverade oavsett vilken webbläsare som används. Vi rekommenderar att du uppgraderar till Safari 1.2 eller senare för att aktivera JavaScript. Du måste känna till skrivarserverns IP-adress om du vill använda en webbläsare.
- 1 Öppna webbläsaren.
- Skriv http://skrivarens\_ip-adress/ i webbläsaren ("skrivarens\_ip-adress" står för skrivarens IP-adress eller skrivarserverns namn).
  - Till exempel http://192.168.1.2/

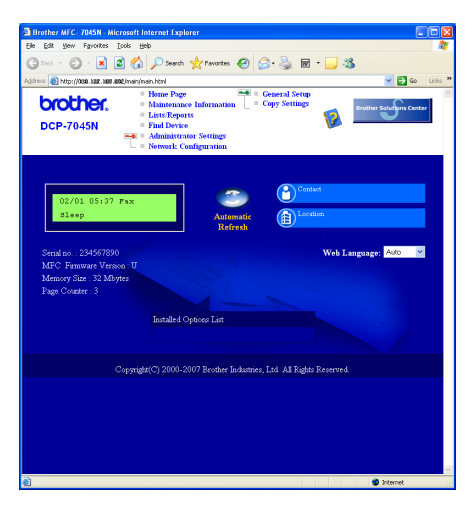

Se kapitel 8 i Bruksanvisning för nätverksanvändare.

### Återställa nätverksinställningarna till fabriksinställningarna

Följ stegen nedan om du vill återställa alla nätverksinställningar för den inbyggda skrivar-/skannerservern till fabriksinställningarna.

- Kontrollera att maskinen inte används och koppla sedan bort alla kablar från maskinen (utom nätkabeln).
- Tryck på Menu och 
   eller 
   för att välja
   4.LAN.
   Tryck på OK.
- 3 Tryck på eller för att välja 0.Fabriksinst.. Tryck på OK.
- 4 Tryck på 💿 för att välja Reset.
- 5 🛛 Tryck på 💽 för att välja Ja.
- 6 Maskinen startas om. Anslut kablarna när maskinen har startats om.

### Skriva ut nätverkskonfigurationslistan

Du kan skriva ut nätverkskonfigurationslistan för att bekräfta de aktuella nätverksinställningarna. För att skriva ut nätverkskonfigurationslistan:

- 1 Kontrollera att frontluckan är stängd och att nätverkskabeln är isatt.
- Slå på maskinen och vänta tills den är i beredskapsläge.
- 3 Tryck på Menu och 
  eller 
  för att välja 1.Allmän inställ. Tryck på OK.
- 4 Tryck på eller för att välja 7.Nätverksinst.. Tryck på OK.
- 5 Tryck på Start.

### Förbrukningsartiklar

När det är dags att byta ut förbrukningsartiklar visas ett felmeddelande på LCD-skärmen. Gå till <u>http://solutions.brother.com</u> eller kontakta en lokal Brother-återförsäljare om du vill ha mer information om maskinens förbrukningsartiklar.

| Tonerkassett    | Trumma  |
|-----------------|---------|
| TN-2110/TN-2120 | DR-2100 |
| CLOCKER         |         |

#### Varumärken

Brother-logotypen är ett registrerat varumärke som tillhör Brother Industries, Ltd.

Brother är ett registrerat varumärke som tillhör Brother Industries, Ltd.

Multi-Function Link är ett registrerat varumärke som tillhör Brother International Corporation.

Windows Vista är antingen ett registrerat varumärke eller ett varumärke som tillhör Microsoft Corporation i USA och/eller andra länder.

Microsoft, Windows, Windows Server och Internet Explorer är registrerade varumärken som tillhör Microsoft Corporation i USA och/eller andra länder.

Apple, Macintosh, Safari och TrueType är varumärken som tillhör Apple Inc., registrerade i USA och andra länder. Nuance, Nuance-logotypen, PaperPort och ScanSoft är varumärken eller registrerade varumärken som tillhör Nuance

Communications, Inc. eller dess dotterbolag i USA och/eller andra länder.

För varje företag vars program omnämns i den här bruksanvisningen finns licensavtal med avseende på de upphovsrättsskyddade programmen i fråga.

Alla andra varumärken tillhör sina respektive ägare.

#### Sammanställningar och publikation

Den här bruksanvisningen har under överinseende av Brother Industries Ltd. sammanställts och publicerats med uppdaterade produktbeskrivningar och specifikationer.

Innehållet i den här bruksanvisningen och specifikationerna för den här produkten kan ändras utan föregående meddelande. Brother förbehåller sig rätten att utan förvarning göra ändringar i specifikationer och materialet häri, och ansvarar inte för eventuella skador (inklusive följdskador) som orsakas av tillförlitelse på det presenterade materialet, inklusive men inte begränsat till, skrivfel eller andra misstag.

Den här produkten är utformad att användas i affärsmiljö.

©2008 Brother Industries, Ltd. ©1998-2008 TROY Group, Inc. ©1983-2008 PACIFIC SOFTWORKS INC. Denna produkt inkluderar "KASAGO TCP/IP" programvara utvecklad av ELMIC WESCOM,INC. ©2008 Devicescape Software, Inc. Denna produkt inkluderar RSA BSAFE Cryptographic programvara från RSA Security Inc. Portions Copyright for ICC profiles 2003 by European Color Initiative, www.eci.org. ALLA RÄTTIGHETER RESERVERAS

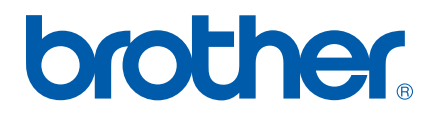